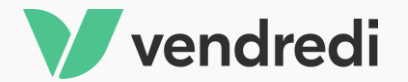

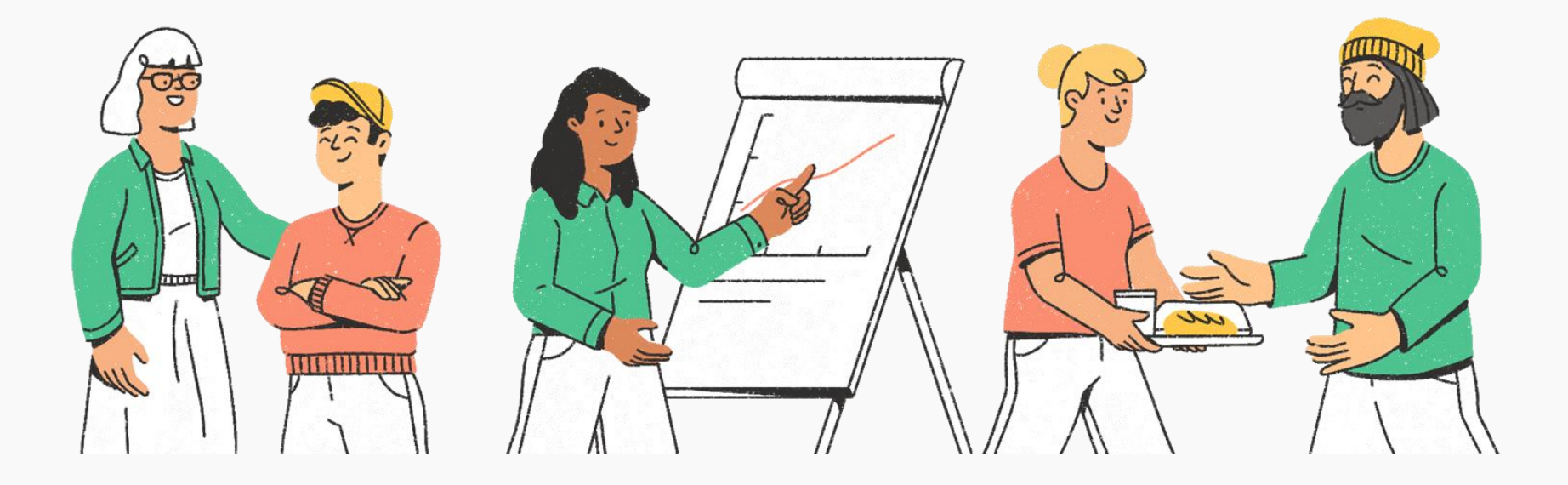

# La plateforme d'engagement citoyen

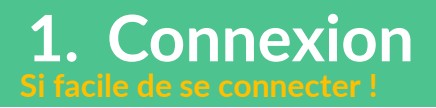

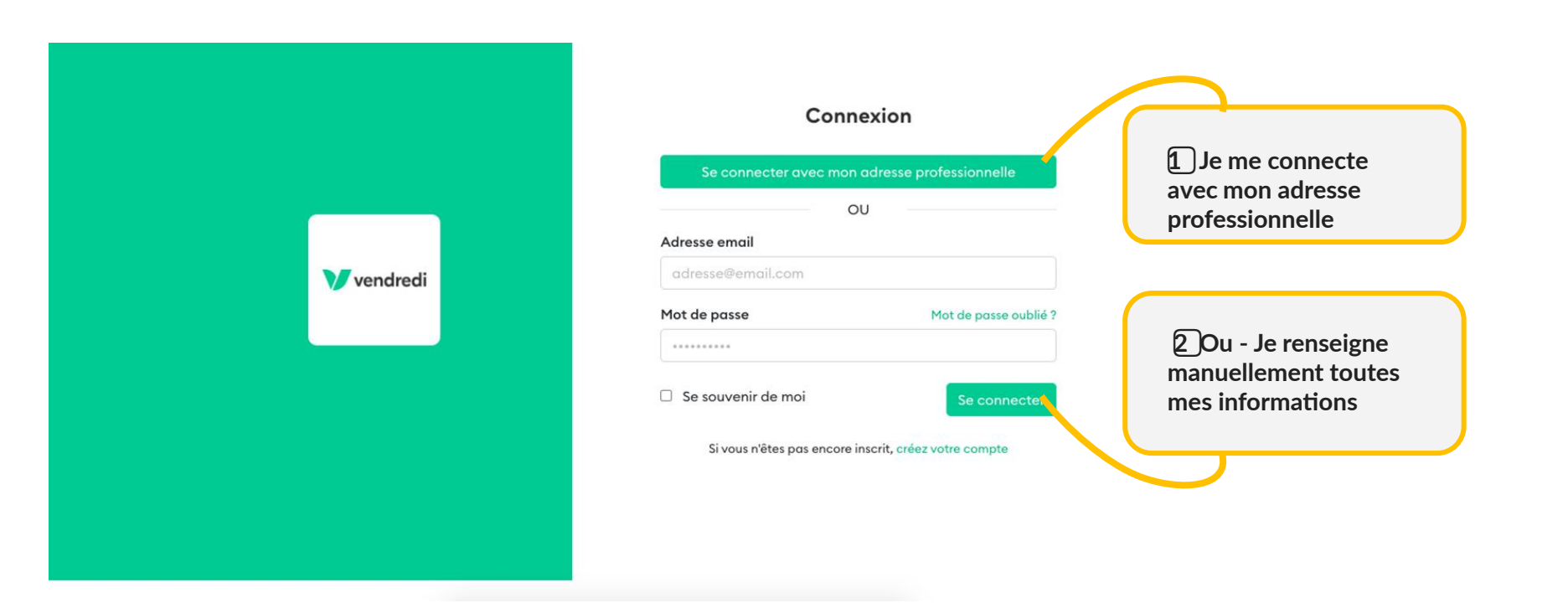

## 2. Recherche - la page d'accueil

Accueil Actions solidaires Associations Notre engagement Tableau de bord

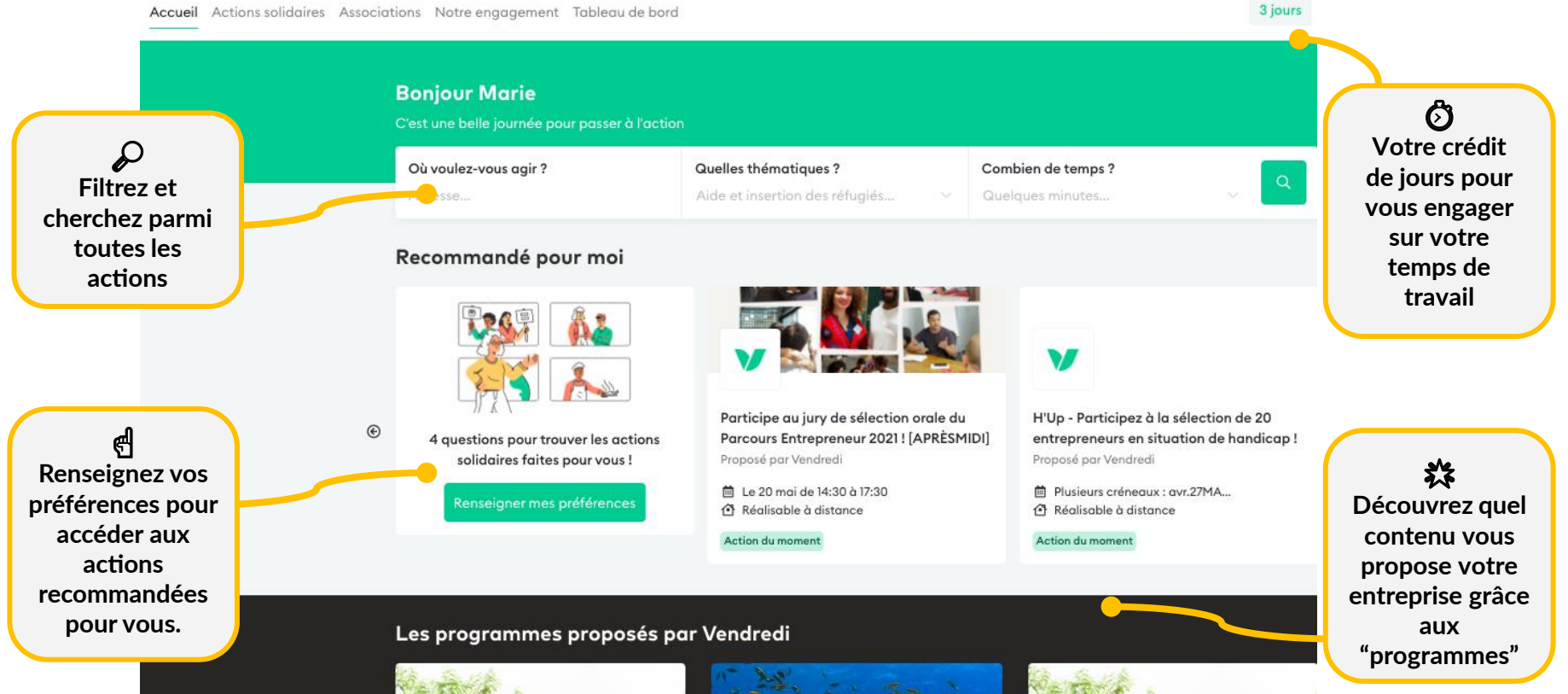

### 2. Recherche - Les associations

#### Où la magie commence!

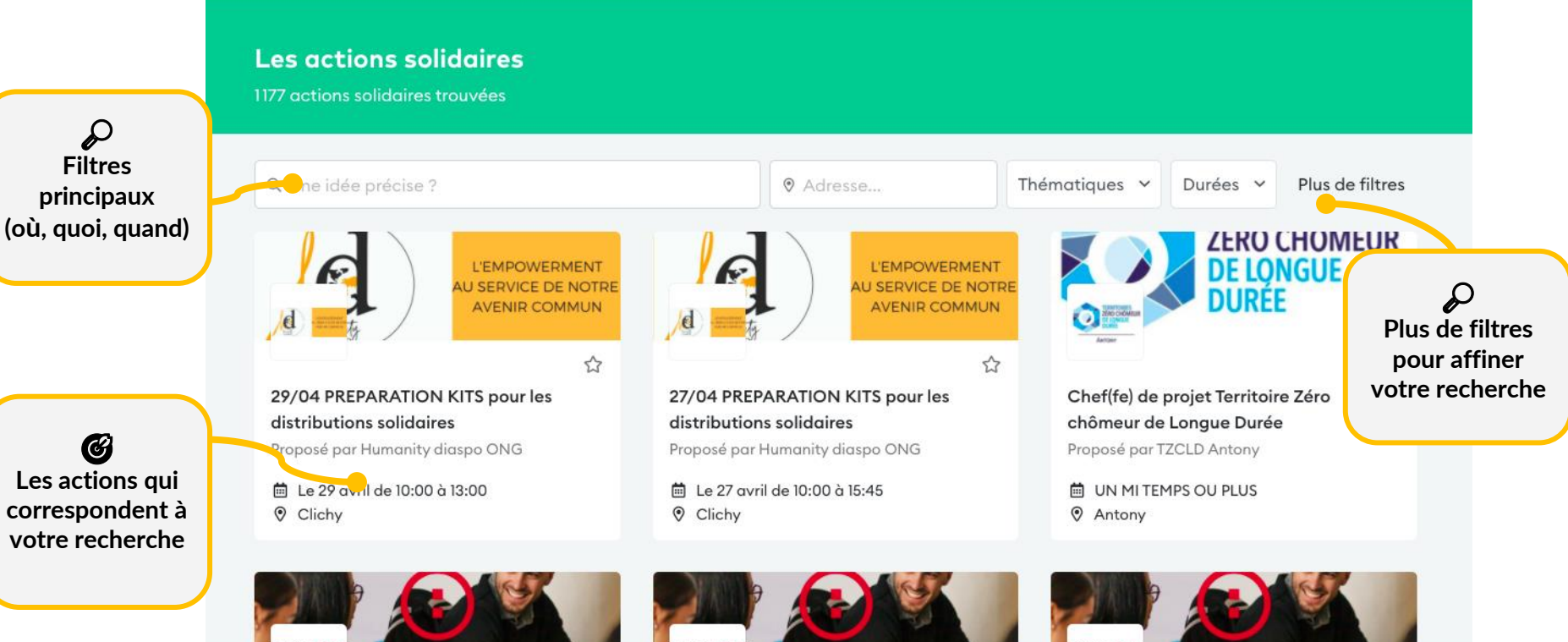

CIMPI CHI

### 3. Candidature - Prise de contact

les volontaires en service civique et les élèves accompagnés.

#### Rien de plus facile, n'est ce pas ?

ns solidaires Associations Notre engagement Tableau de bord 3 jours Marie Painsar (I 伯 Contacter K Retour vers la recherche d'action facilement Coordination de projet - Tutorat pour les collégiens à Paris l'organisateur pour lui exprimer Proposé par ZUPdeCO votre motivation et cadrer l'action. Intéressé par cette action ? 🛱 DURÉE S → THÉMATIQUES partir d'une après-midi par semaine (ou Éducation et égalité des chances, Détails de plus !) Pauvreté et précarité, Emploi et insertion Message pour l'organisateur \* l'action professionnelle (durée, Je souhaite m'engager à vos cotés IT COMPÉTENCES REQUISES IIFU description, Ressources humaines. Aide à la réussite 21 Rue de Sambre-et-Meuse, 75010 Paris, France scolaire localisation. Et c'est fini !! Quand et combien de temps ? \* compétences (Après cette étape, requises...) l'association va À propos de l'action accepter ou refuser L'oraanisateur devra confirmer votre votre candidature) ZUPdeCO accompagne des collégiens en difficultés au sein même des collèges en participation mobilisant des étudiants et des volontaires. Nous avons besoin de votre aide pour coordonner notre action, tutorer les volontaires en service civique et superviser l'action des étudiants bénévoles, au contact de nos partenaires du collège. Partager à vos ☆ Favoris Vous serez accompagné par un référent tutorat au sein de l'association, vous serez collègues référent(e) ZUPdeCO d'un (ou plusieurs) collège(s) et l'interlocuteur(trice) privilégié(e) de la direction du collège, de la vie scolaire, et en lien avec les étudiants bénévoles.

## 3. Candidature - Tableau de bord

T-11-1-1-1-1-1

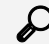

Rapide focus sur les statuts

**1. Inscription** à valider (L'association doit accepter ou refuser votre inscription)

2. Inscription à confirmer (vous devez confirmer ou annuler votre inscription)

#### 3. A valider par le manager

(votre manager ou votre entreprise doit confirmer ou refuser l'action sur votre temps de travail)

4. Annulé (Quelqu'un a annulé l'action)

| lableau de bora                                                                                              |                      |                                   |               |                                        |
|----------------------------------------------------------------------------------------------------|----------------------|-----------------------------------|---------------|----------------------------------------|
| Institut Télémaque a accepté votre inscription sur l'action solidaire R<br>aider à nous déployer au national | éalise un diagnostic | territorial pour nous Confirmer o | cette action  | ✓<br>Une petite to-do                  |
| Bravo pour votre action solidaire De l'aide pour les primo-arrivant-es<br>comment elle s'est déroulée        | ! Racontez-nous      | Renseigner le questionnaire de t  | bilan (3 min) | list pour vous<br>rappeler les actions |
| Mes inscriptions en cours                                                                                    |                      |                                   |               | que vous devez<br>réaliser.            |
| Action solidaire                                                                                             | Date                 |                                   |               |                                        |
| Aide à la rédaction de CV/LM<br>BECOMTECH                                                                    | 08/04/21             | À valider par l'association       |               |                                        |
| Réalise un diagnostic territorial pour nous aider à nous<br>déployer au national<br>Institut Télémaque       | 23/03/21             | À confirmer                       |               |                                        |
| Donner un coup de pouce à un jeune en insertion !                                                            | 22/01/21             | Àvalider par le manager           |               | Botrouvoz ici los                      |
| Mes actions solidaires                                                                                       |                      |                                   |               | actions réalisées et                   |
| Action solidaire                                                                                             | Début                | Fin                               |               | soyez en fier !                        |
| Parrainez des jeunes à distance pour assurer la continuité<br>pédagogique !                                  | 01/02/21             | 31/03/21 Rédisée                  |               |                                        |

## 3. Candidature - Confirmation, sur temps personnel

#### Le bénévolat, c'est chouette aussi !

| Actions solidaires Associations Appel à projets <ul> <li>Retour vers mon tableau de bord</li> </ul> Réalise un diagnostic terrinational                                           | Notre engagement <u>Tableau de bord</u>                                                                                                    | 0,5 jour<br>Dates à confirmer | Sélectionnez "temps<br>personnel" et                                                                                                  |
|----------------------------------------------------------------------------------------------------|----------------------------------------------------------------------------------------------------|-------------------------------|----------------------------------------------------------------------------------------------------|
| Votre contact chez Institut<br>Télémaque<br>& Georges Potier<br>⊠ dlegrand@barbier.net<br>& 09 15 99 98 17                                                                        | Je réalise l'action solidaire<br>Sur mon temps de travail Sur mon temps personnel<br>Indiquez les dates et la durée effective de réalisation validées avec l'a<br>Date de début : Date de fin : Durée effective :<br>jj/mm/aaaa au jj/mm/aaaa 1.5 jours effective | issociation :<br>fectifs ⑦    | renseignez la date et la<br>durée.                                                                                                    |
| <ul> <li>Réalisable à distance</li> <li>Station, 5 Parvis Alan Turing,<br/>75013 Paris, France</li> <li>Jardin des<br/>Plantes</li> <li>SE ARR.</li> <li>Parc de Bercy</li> </ul> | Valider         Réalise un diagnostic territorial pour nous ail er à nous dé national         È 1 semaine par mois ou 1 jour par semaine (pendant quelques mois                                                                                                   | ś <b>ployer au</b><br>s)      | <b>EX</b><br>Validez et profitez !<br>(Sur votre temps personnel,<br>vous n'avez pas de validation<br>de la part de votre entreprise) |

## 3. Candidature - Confirmation, sur temps de travail

Pourquoi ne pas prendre du temps en journée pour ceux qui en ont besoin ?

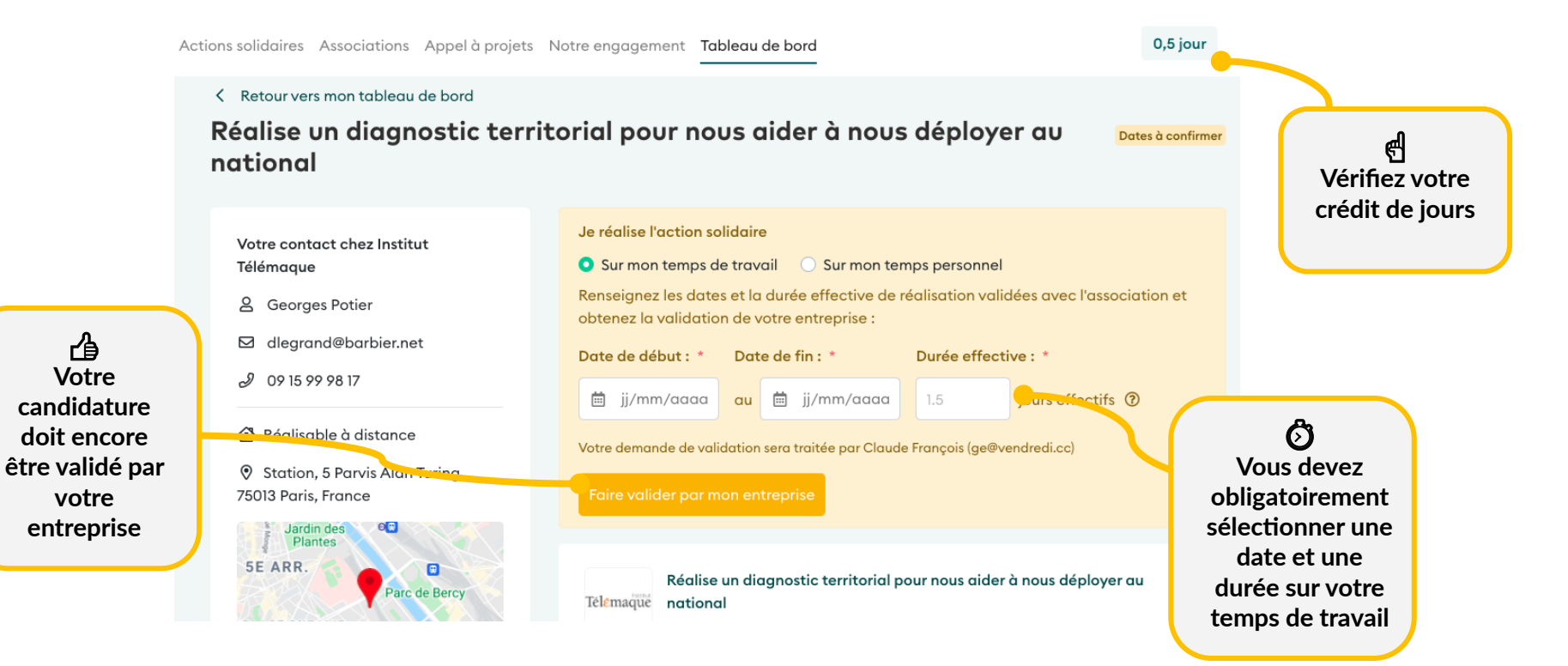

### 3. Candidature - Validation entreprise

C'est seulement une formalité (dans la plupart des cas) !

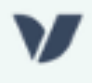

#### Bonjour,

Laura Monsauret vient de faire une demande de validation pour réaliser une mission en association sur son temps de travail.

Mission : Chargé(e) des Ressources Humaines Dates : 03 juillet - 23 juillet

Durée : 2 jours

Pour que Laura Monsauret puisse commencer sa mission, vous devez donner votre accord.

Traiter la demande

# 3. Candidature - Validation entreprise

Tout va bien, c'est seulement une formalité dans la plupart des cas !

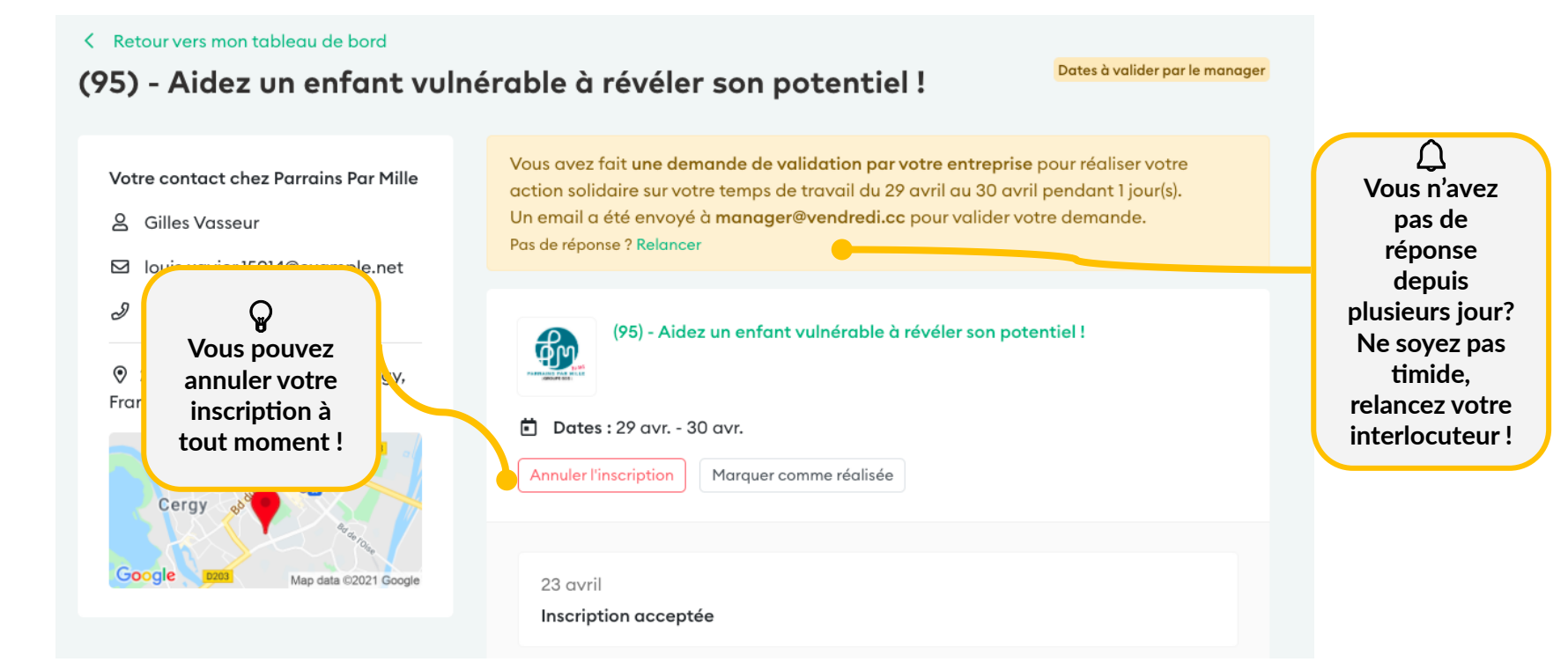

## 3. Candidature - Validation finale !

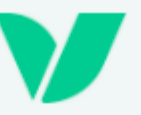

#### Bonne nouvelle !

Votre entreprise a validé votre action solidaire avec Parrains Par Mille.

Action solidaire validée : (95) - Aidez un enfant vulnérable à révéler son potentiel !

Dates: 29 avril - 30 avril

Durée : 1.00 jour

Maintenant, c'est à vous de changer le monde. 🚀

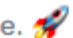

## 4. Fin de la mission - Confirmation du temps passé

#### Merci pour votre précieux temps !

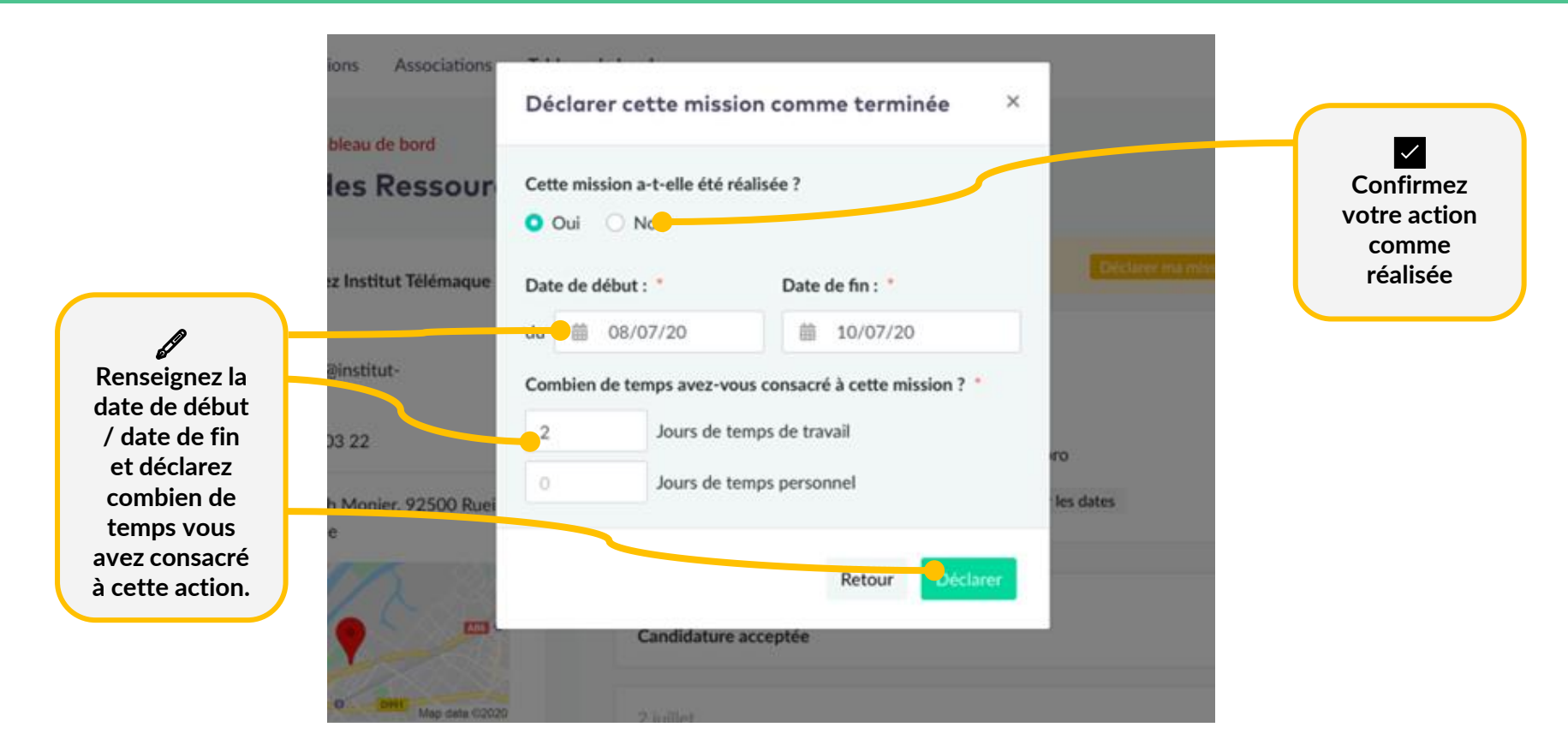

## 4. Fin de la mission - Questionnaire de satisfaction

#### Dites nous comment ça c'est passé !

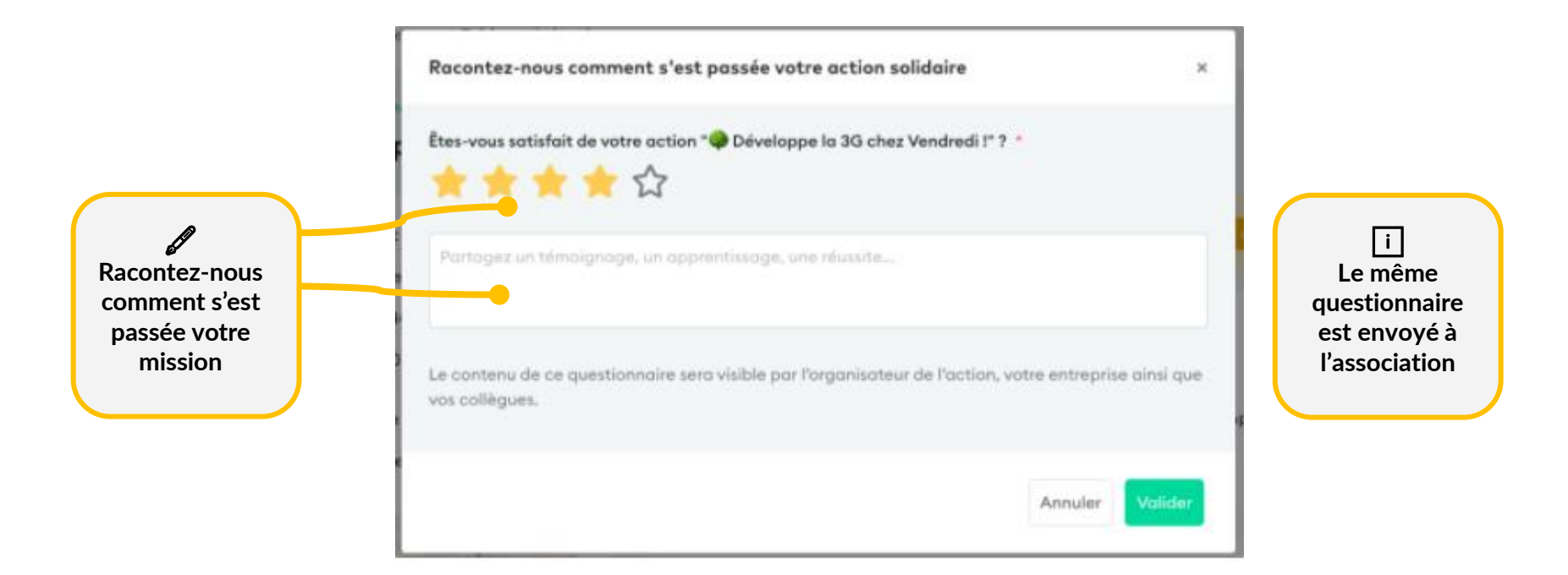